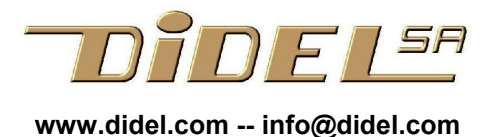

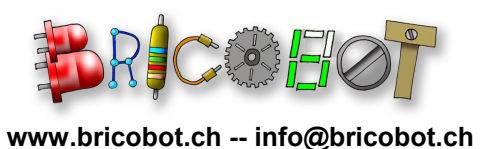

fichier http://www.didel.com/pic/InstallPic.pdf

## Installation pour programmer les microcontrôleurs Microchip PIC

La procédure d'installation de l'environnement qui permet de programmer le Bimo, le Cœur, les montages LedMe, les Microdules PIC et tous les PICs des série 10F, 12F et 16F que vous pouvez être amené à utiliser est simple, mais pas toujours évidente pour un débutant. Vous devez avoir un PC avec Windows2000 ou suivant. SmileNG permet d'éditer, imprimer et traduire les programmes dans un format .hex. Le programmateur Pickit2 est le plus pratique pour transférer ce format, hex dans le PIC choisi et c'est ce qui est documenté ici. Le CdRom avec les programmes à jour est livré avec les Pickit2 vendus par Bricobot.

D'autres programmateurs sont possibles, d'un coût très variable.

Si vous devez installer sans avoir le CdRom sous la main, suivez les instructions sous http://www.bricobot.ch/docs/Abimo07.pdf

Le langage simplifié utilisé prépare à apprendre un langage informatique plus complet, assembleur, Basic, C. Il habitue un débutant à la discipline d'écriture de programmes, et consolide les notions de constantes, variables et structures de contrôle.

## Installation à partir du CdRom

Le CDrom contient tous les programmes nécessaires, expliqués dans **Contenu.txt**. Il y a ici quelques explications supplémentaires et des copies d'écran.

Créez un dossier Smile ou PIC au plus bas niveau (disque C). Copiez dans ce dossier tous les dossiers et fichiers du CDrom.

😬 Smile NG

Ouvrir le sous-dossier SmileNG, cliquez une fois (bouton droite) sur SmileNG.exe pour créer un raccourci et placez-le sur le bureau.

Ouvrir SmileNG en cliquant sur le raccourci. Si la fenêtre à droite n'affiche pas SaveHex cliquer dessus et choisir le bon texte.

Pour vérifier, ouvrir le fichier **B1.asm** dans le sous dossier Abimo et assembler avec F5 ou en cliquant sur l'icône (flèche rouge).

Si votre projet est le Cœur, ouvrir **Lh1.asm** dans le dossier Lh16

Pour le projet BimoKitLed, ouvrir Lb1.asm dans Lb8

SmileNG se souviendra du sous-dossier dans lequel vous travaillez. Cela sera plus facile la prochaine fois.

Ouvrir le sous-dossier Microchip, cliquez sur Pickit2V2.exe pour créer un raccourci et placez-le sur le bureau.

Vérifiez que la tension indiquée à droite est 5V comme sur la figure (agir sur l'ascenseur si nécessaire)

Pour le Bimo et les projets LedMe, le processeur 16F630 est dans la famille midrange. Choisir dans Device Family puis dans la liste Device

Pour le Coeur, le processeur 10F200 est dans la famille « baseline ».

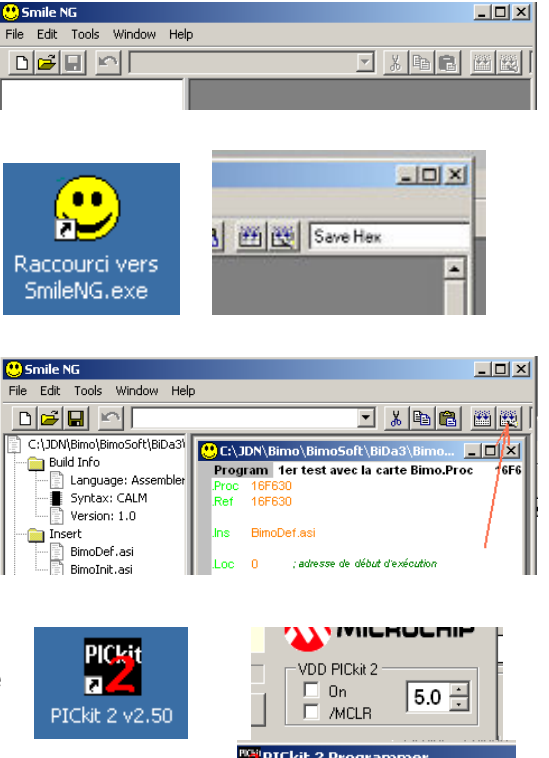

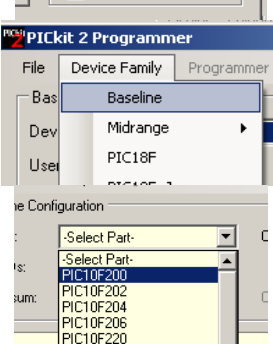

On peut maintenant connecter le Bimo, le Cœur ou un autre processeur et faire une lecture (**Read**) pour vérifier. Si le processeur n'est pas vide, on peut voir le contenu de la mémoire, noté en hexadécimal.

| Read |                | Write |     | Verify |     | Erase |       | Blank  |      | ink |     |  |
|------|----------------|-------|-----|--------|-----|-------|-------|--------|------|-----|-----|--|
|      | Program Memory |       |     |        |     |       |       |        |      |     |     |  |
| ļ    | 🗹 Ena          | abled | By  | te ASC |     | -     | Sourc | :e: [[ | :WDN | l\a | Lei |  |
|      | 000            | 93F   | A08 | 04C    | 068 | 030   | 032   | 020    | 020  | ?   |     |  |
|      | 008            | C3C   | 038 | C00    | 039 | 95C   | C14   | 9E9    | C00  | <   |     |  |
|      | 010            | 038   | СЗС | 039    | 95C | C14   | 9E9   | C55    | 038  | 8   |     |  |

PICkit 2 P

vice Family

LH1.he

LH02.hex

8

VDD PICkit 2

/MCLR

🗌 On

Г

ler dans : [ 🗀 Lh11

## Programmation

Une fois que SmileNG a annoncé **Assemblage correct**, un fichier du même nom avec l'extension .hex a été créé. Il faut alors basculer sous Pickit2 et charger ou recharger ce fichier.

🕎 PICkit 2 Programmer

Import Hex

Export Hex

Device Family

-

010 COC 000 0E0 C14 0E0 CEE 000 CEE /

Programming Successful.

Write

Programmer

000 936 A07 04C 068 031 020 020 CC9 6 . . . L . h . 1 .

008 038 C26 039 953 C14 9E0 C00 038 8 . « . 9 . S . .

Verify

Tools

Erase

View He

Ctrl+I

Ctrl+E

Source: C:\JDN\aLedMe\Lh16\LH1.hex

Lh1.asm

o ~

Blank Check

File

Program Memory

Read

Enabled Byte ASCII

Avec un nouveau fichier, cliquer sous **File** et choisir **Import Hex.** 

Choisir le dossier et donner le nom de fichier.

Le programme se charge et on peut voir le nom du fichier dans le code, s'il a été déclaré dans le source.

Pour programmer, cliquer sur Write.

Si tout se passe bien, on peut cliquer sur On pour alimenter le processeur en 5V et vérifier l'exécution. Ceci est pratique avec le Bimo et son connecteur, mais pas avec le cœur.

Si on recharge le même programme, qui a été modifé, la séquence est plus rapide, il suffit de cliquer sur **Write**. Le Pickit2 voit que le .hex a été modifié et reprogramme sans demander le nom du fichier.

Encore plus rapide, il suffit à la fin de l'assemblage correct de presser sur le bouton du Pickit2.

Pendant la programmation, des motifs quelconques peuvent apparaître, les programmateur utilise les mêmes signaux !

Attention, s'il n'y a pas de connecteur, bien tenir à la main pendant la programmation. Un mauvais contact ou une inversion peut mettre le processeur dans un mode qui nécessite ensuite une procédure de récupération (voir <u>http://www.bricobot.ch/docs/RecupPic.pdf</u>)

Pour des informations supplémentaires, voir AbimoNotes.pdf sur le CD ou <u>http://www.bricobot.ch/docs/AbimoNotes.pdf</u>

En particulier :

Note 3 : Que faire si le Pickit2 ne se charge pas et si le processeur n'est pas reconnu
Note 4 : Les menus de SmileNG
Note 6 : Dépannage et erreurs

Une initiation à l'assembleur vous intéresse ? voir <u>http://www.epsitec.com/dauphin/</u> Vous voulez apprendre l'assembleur du 16F87x, similaire au 16F630 ? <u>http://www.didel.com/picg/picg87x/CoursPicg87x.html</u>

| Reloading Hex File |           |            |           |  |  |  |  |  |
|--------------------|-----------|------------|-----------|--|--|--|--|--|
|                    |           |            |           |  |  |  |  |  |
| Read               | Write     | Verify     | Erase     |  |  |  |  |  |
| Program Memory     |           |            |           |  |  |  |  |  |
| 🗹 Enabled          | Byte ASCI | <b>▼</b> S | ource: C: |  |  |  |  |  |